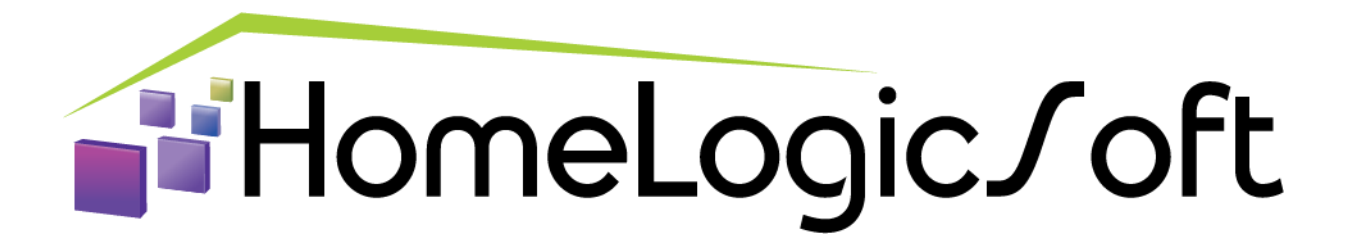

# Настройка системы ИСО ОРИОН производства НВП БОЛИД (Приборы серии С2000) для подключения к контроллерам EasyHome.

# Оглавление:

| 1. Подготовка к настройке системы ИСО ОРИОН                     | 2  |
|-----------------------------------------------------------------|----|
| 2. Подготовка С2000-КДЛ и адресных датчиков                     | 2  |
| 3. Подготовка С2000-ПП                                          | 5  |
| <ol> <li>Настройка пульта C2000М</li> </ol>                     | 8  |
| 5. Подключение устройств системы ОРИОН к контроллеру EasyHome   | 10 |
| 6. Тест связи системы ОРИОН через С2000-ПП через ModbusRTU с ПК | 11 |
| 7. Отключение звукового оповещения С2000М                       | 11 |

Санкт-Петербург, 2017

## 1. Подготовка к настройке системы ИСО ОРИОН

Для начала работы необходимо с официального сайта <u>Bolid.ru</u> скачать необходимое ПО:

Программа <u>Pprog</u> - конфигурирования пульта С2000 и С2000М.

Программа <u>Uprog</u> - конфигурирования всех устройств, кроме пульта C2000M. Для настройки компонентов системы потребуется подключать шину RS485 к ПК, соответственно потребуется адаптер RS485-USB или RS485-RS232 и RS232-USB.

Перед установкой компонентов на места необходимо прошить устройства и задать каждому устройств уникальный адрес в системе ОРИОН, у всех устройств по умолчанию 127.

# 2. Подготовка С2000-КДЛ и адресных датчиков

Подключаем С2000-КДЛ к ПК по RS485, схема подключения:

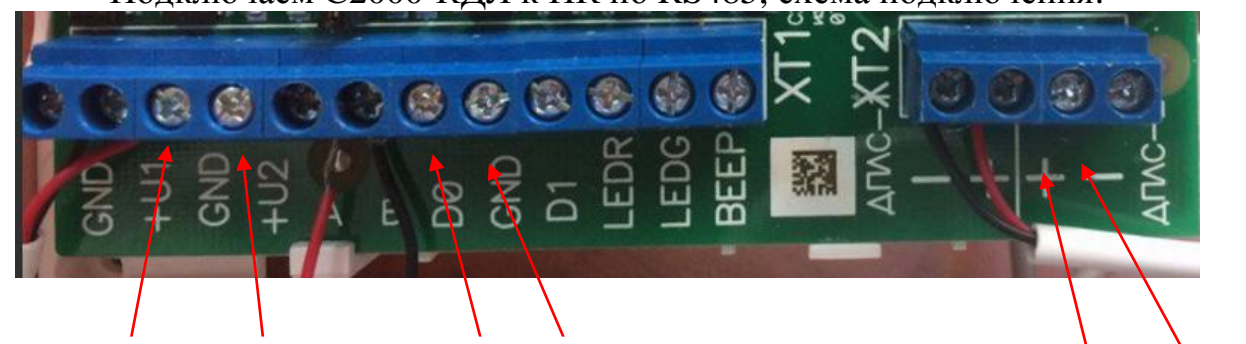

Питание от 10 до 28 В.

Выводы подключения по RS485 к ПК. Так же эти выводы используются для подключения к другим устройствам ОРИОН.

Выводы для подключения извещателей ДИП34. Или других типов. На данные выводы можно подключить 127 устройств.

Заходим в программу Uprog :

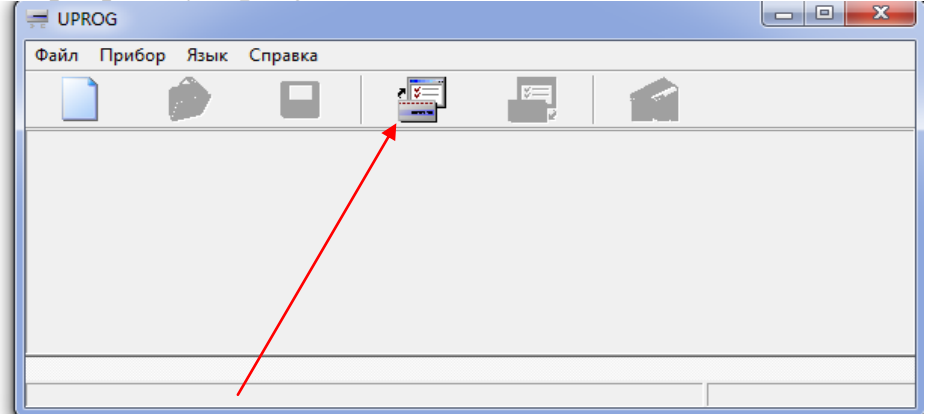

Нажимаем на "Чтение конфигурации устройства".

Считать устройство с СОМ порта к которому вы подключили КДЛ.

| Поиск приборов по адресу 11 | X      |
|-----------------------------|--------|
| Последовательный порт       | 16     |
| Адрес: 1 С2000-КДЛ (вер. 2) | 00)    |
|                             |        |
|                             |        |
|                             |        |
| Выбрать Стоп                | Отмена |

После окончания поиска должен появится в списке устройств КДЛ. Наживаем "Выбрать", откроется окно:

| (1)<br>Не подключен                                                                                | (2)<br>Не подключен                              | (3)<br>Не подключен                                          | Не подключен                              | <b>Б</b><br>Не подключен | б<br>Не подключен    | (7)<br>Не подключен   |  |
|----------------------------------------------------------------------------------------------------|--------------------------------------------------|--------------------------------------------------------------|-------------------------------------------|--------------------------|----------------------|-----------------------|--|
| 8<br>Не подключен                                                                                  | <b>Б</b> е подключен                             | 10                                                           | (1)<br>Не подключен                       | 12<br>Не подключен       | (13)<br>Не подключен | [14]<br>Не подключен  |  |
| 15                                                                                                 | 16                                               | (17)                                                         | 18                                        | 19                       | (20)                 | 21                    |  |
| Не подключен                                                                                       | Не подключен                                     | Не подключен                                                 | Не подключен                              | Не подключен             | Не подключен         | Не подключен          |  |
| 22                                                                                                 | 23                                               | 24)                                                          | 25                                        | 26                       | 27                   | 28                    |  |
| Не подключен                                                                                       | Не подключен                                     | Не подключен                                                 | Не подключен                              | Не подключен             | Не подключен         | Не подключен          |  |
| 29                                                                                                 | (30)                                             | (31)                                                         | (32)                                      | (33)                     | (34)                 | (35)                  |  |
| Не подключен                                                                                       | Не подключен                                     | Не подключен                                                 | Не подключен                              | Не подключен             | Не подключен         | Не подключен          |  |
| Вб                                                                                                 | 37)                                              | (38)                                                         | (39)                                      | 40                       | 41)                  | 42                    |  |
| Не подключен                                                                                       | Не подключен                                     | Не подключен                                                 | Не подключен                              | Не подключен             | Не подключен         | Не подключен          |  |
| (43)                                                                                               | 44)                                              | 45                                                           | (46)                                      | 47                       | (48)                 | 49                    |  |
| Не подключен                                                                                       | Не подключен                                     | Не подключен                                                 | Не подключен                              | Не подключен             | Не подключен         | Не подключен          |  |
| бо<br>На подкличен                                                                                 | бо                                               | 52<br>He po ov aboliev                                       | 53                                        | Ба                       | 55<br>He portrauler  | 56<br>Ha DO DV RADIUM |  |
| <ul> <li>Запрашивать тип устрой</li> <li>Тип заданного устр</li> <li>Тип заданного устр</li> </ul> | іства<br>ойства совпадает<br>ойства не совпадает | <ul><li>Устройство задан</li><li>Устройство не зад</li></ul> | о, но не подключено<br>ано, но подключено | 2                        |                      |                       |  |

Необходимо, чтобы извещатели уже были подключены к шине ДПЛС. Нажимаем в нижнем углу на квадратик и ставим галочку на запрашивать тип устройств. Новые датчики имеют адрес 127, соответственно на датчике необходимо нажать правой кнопкой мыши и выбрать "сменить адрес АУ". Выбираем новый уникальный адрес от 1 до 127. Дальше необходимо нажать правой кнопкой мыши и синхронизировать. Пожарные извещатели должны загореться зеленым светом:

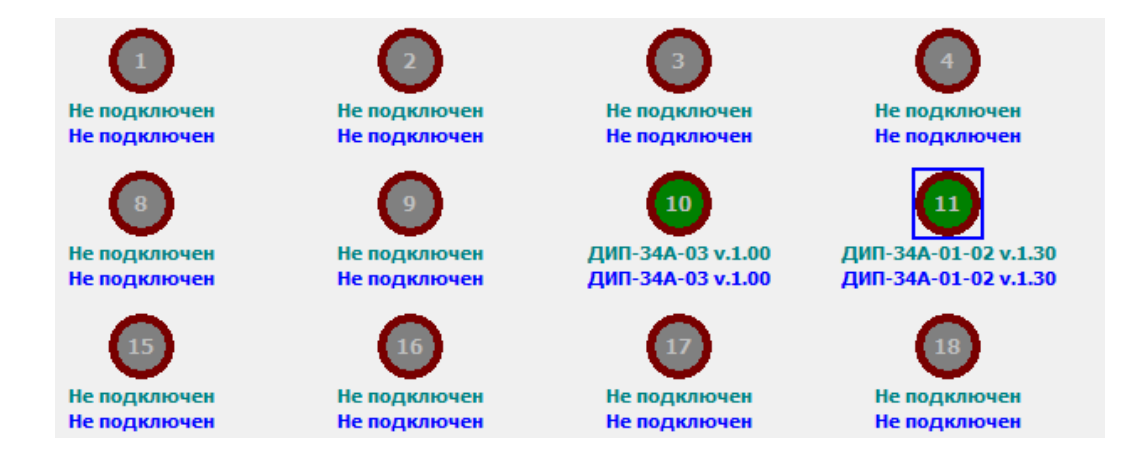

Теперь необходимо выставить порог чувствительности. Внизу данного окна есть вкладки:

| введите номера и/или диапазон шлеифов,<br>для которых необходимо скопировать<br>настройку текущего шлейфа. Например: 1,<br>2, 13-18 |
|----------------------------------------------------------------------------------------------------|
| \ <u>Тип устройства</u> /Зоны/Прибор/Выходы/Клапаны/Уровни доступа/Ключи/                                                           |

#### Переходим на вкладку Зоны:

|        |           |          |         |         |       | 10       |      | 11  |    |    |    |
|--------|-----------|----------|---------|---------|-------|----------|------|-----|----|----|----|
| Тип Ш  | С         |          |         |         |       | 8        |      | 8   |    |    |    |
| Автом  | атическо  | ре пере  | взятие  |         |       |          |      |     |    |    |    |
| Автоп  | еревзяти  | ие из тр | ревоги  |         |       |          |      |     |    |    |    |
| Контр  | оль в сня | ятом со  | стояни  | и       |       |          |      |     |    |    |    |
| Без пр | ава снят  | ия       |         |         |       |          |      |     |    |    |    |
| Группо | вое сня   | тие/взя  | тие     |         |       |          |      |     |    |    |    |
| Задер  | жка взят  | ия, с    |         |         |       | 0        |      | 0   |    |    |    |
| Время  | восстан   | овлени   | я       |         |       | 0        |      | 0   |    |    |    |
| Время  | задержк   | и пере   | хода в  | тревогу | r     | 0        |      | 0   |    |    |    |
| Дневн  | ой порог  | пожар    | a       |         |       | 100      |      | 100 |    |    |    |
| Дневн  | ой порог  | внима    | ние     |         |       | 80       |      | 80  |    |    |    |
| Ночно  | й порог г | тожара   |         |         |       | 90       |      | 90  |    |    |    |
| Ночноі | й порог в | знимани  | 1e      |         |       | 70       |      | 70  |    |    |    |
| Порог  | запылен   | ности    |         |         |       | 50       |      | 50  |    |    |    |
| Темпер | ратура 'Г | Іожар'   |         |         |       | 0        |      | 0   |    |    |    |
| Темпер | ратура 'В | Внимани  | 1e'     |         |       | 0        |      | 0   |    |    |    |
| Порог  | понижен   | ия тем   | перату  | ры      |       | 0        |      | 0   |    |    |    |
| Порог  | повышен   | ния тем  | перату  | /ры     |       | 0        |      | 0   |    |    |    |
| Управ  | ление ин  | дикац    | ией АУ  |         |       | 0        |      | 0   |    |    |    |
| Эконо  | мичный р  | ежим     |         |         |       |          |      |     |    |    |    |
| Счетн  | ый порог  |          |         |         |       | 0        |      | 0   |    |    |    |
| Время  | интегри   | ровани   | я счетч | ика, мс |       | 0        |      | 0   |    |    |    |
|        |           |          |         |         | -     |          |      |     |    |    |    |
| Тривя  | зка рел   | екзо     | He 10 - | [дип-:  | 34A-( | 03 v.1.0 | 00]: |     |    |    |    |
| 1      | 2         | 3        | 4       | 5       | 6     | 7        | 8    | 9   | 10 | 11 | 12 |
|        |           |          |         |         |       |          |      |     |    |    |    |

В данной вкладке выставляем по адресам системы ОРИОН 10 и 11 для

пожарных извещателей их пороги чувствительности. На картинке изображены оптимальные настройки для датчиков. Чем ниже значение, тем выше чувствительность на дым. Если значение будет меньше 10, то

13

будет срабатывать на воздух!

Во вкладке Прибор. Необходимо выставить время ночного режима и дневного. После выполненных действий необходимо внести изменения в КДЛ. Для этого необходимо нажать на кнопку:

| D 🔌 🖬 🔍                                         | s, s i í                  |
|-------------------------------------------------|---------------------------|
| Время перехода Ночь-День :                      | 09:00                     |
| Время перехода День-Ночь :                      | 21:00                     |
| Вид интерфейса :                                | TouchMemory 🗨             |
| Полярность управления светодиодом :             | Прямая (активная '1') 💽   |
| Количество внешних светодиодов :                | Один светодиод 💌          |
| Полярность управления звуковым сигнализатором : | Прямая (активная '1') 📃 💌 |
| Звуковая сигнализация :                         |                           |
| Максимальная длина PIN-кода :                   | 0                         |
| Контроль двух вводов питания                    |                           |
| Индикация контроллера по EN54                   |                           |
| Кольцевая топология ДПЛС                        | $\overline{\mathbf{v}}$   |

Внизу начнется появится индикация записи данных: КДЛ ПРОШИТ !!!

# 3. Подготовка С2000-ПП

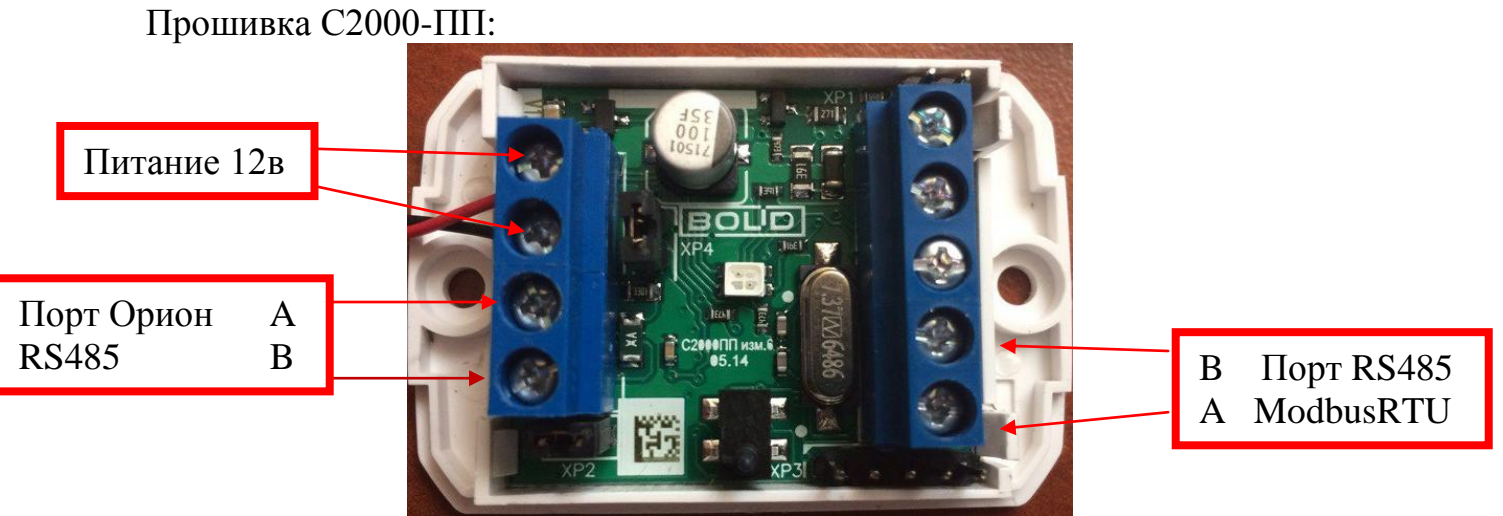

Для прошивки С2000-ПП необходимо прошить и задать уникальный адрес для данного устройства в системе ОРИОН. Заходим в программу Uprog:

| IPROG                    | - • × |
|--------------------------|-------|
| Файл Прибор Язык Справка |       |
|                          |       |
|                          |       |
|                          |       |
|                          |       |
|                          |       |
|                          |       |
|                          |       |

Необходимо нажать "Чтение конфигурации устройства" и считать устройство, с СОМ порта к которому вы подключили С2000-ПП:

| Поиск приборов по адресу 43 | L 🛛 🛛     |
|-----------------------------|-----------|
| Последовательный порт       | 16        |
| ● Адрес: 9 С2000-ПП (вер    | ). 1,26)  |
|                             |           |
|                             |           |
|                             |           |
|                             |           |
| Выбрать Сто                 | оп Отмена |

После окончания поиска должен появится в списке устройств, С2000-ПП. Нажимаем "Выбрать", появится окно в котором необходимо внести все параметры связи порта RS485 с протоколом ModbusRTU.

|                       | $\geq$               |               | Q         |           |        |         |      |
|-----------------------|----------------------|---------------|-----------|-----------|--------|---------|------|
| Интерфей<br>Тип интер | синтеграции<br>фейса |               |           | Modbus    | RS-485 | •       |      |
| Контроль              | чётности             |               |           | нет, 1 ст | ron    | •       |      |
| Скорость              | обмена               |               |           | 9600      |        | Ставить | 1 !! |
| Адрес пр              | юора                 |               |           | 246       |        | \$      |      |
| Интерфей              | іс ОРИОН реж         | СИМ SLAVE     |           |           |        |         |      |
| Максимал              | пьное время          | отсутствия за | просов, с | 100       |        | \$      |      |

Адрес ModbusRTU для устройства С2000-ПП ставим 1 для работы драйвера от

EasyHome. Скорость рекомендуется оставить по умолчанию: 9600 8N1 (нет чётности, 1 стоп-бит).

Переходим на вкладку устройства:

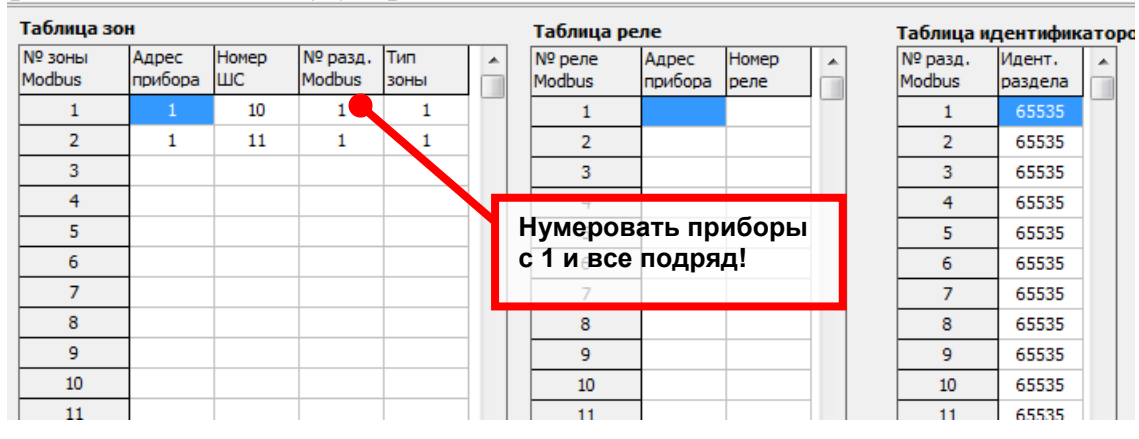

Необходимо выставить соответствие внутренней нумерации приборов с системе ОРИОН и внешней адресации для протокола ModbusRTU – все подряд, начиная с 1. Драйвер системы EasyHome производит чтение состояния датчиков в системы ОРИОН начиная с 1го адреса до первого, отвечающего, что он не существует:

Адрес прибора - в данном разделе указывается адрес КДЛ,

Номер ШС - Адреса пожарных извещателей.

№ разд. Modbus - данное значение выставляется в диапазоне от 1-15.

Тип зоны - выставляется в соответствие с требованиям от раздела:

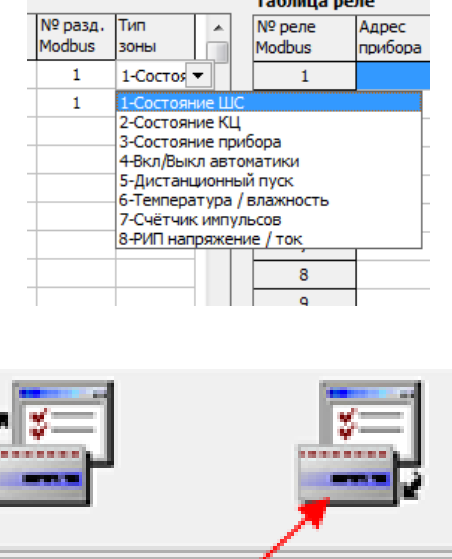

После выставления необходимых значений, необходимо вшить настройки С2000-ПП. Необходимо нажать кнопку "Записать конфигурацию в прибор". С2000-ПП ПРОШИТ!!!

## 4. Настройка пульта С2000М

При включение пульта необходимо нажать клавишу PRG (режим программирования) пароль:**123456**. В данном разделе можно узнать какие устройства подключены. Для этого необходимо перейти в ПРИБОРЫ -> ИНФОРМАЦИЯ. Для настройки интерфейсов RS232 и RS485 необходимо выставить в каждом из разделов этих интерфейсов РАЗНЫЕ АДРЕСА С2000М.

После этого необходимо включить Режим программирования. И оставить его до окончания пользования программы Pprog.

Для настройки C2000M подключаем ПК по RS232 по схеме представленной ниже:

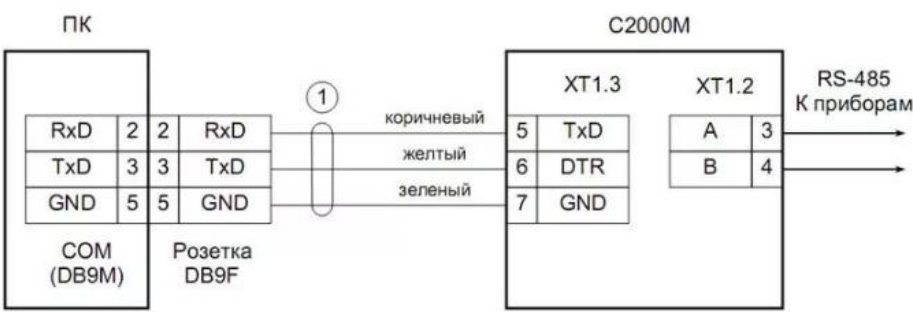

Так же необходимо подключить все необходимые устройства которые будут участвовать в работе системы к пульту С2000М, в соответствие с тех документацией.

Дальше необходимо зайти в программу Pprog.

Создаем новую конфигурацию прибора: Файл -> Создать -> Создание конфигурации. (выбираем версию пульта С2000М)

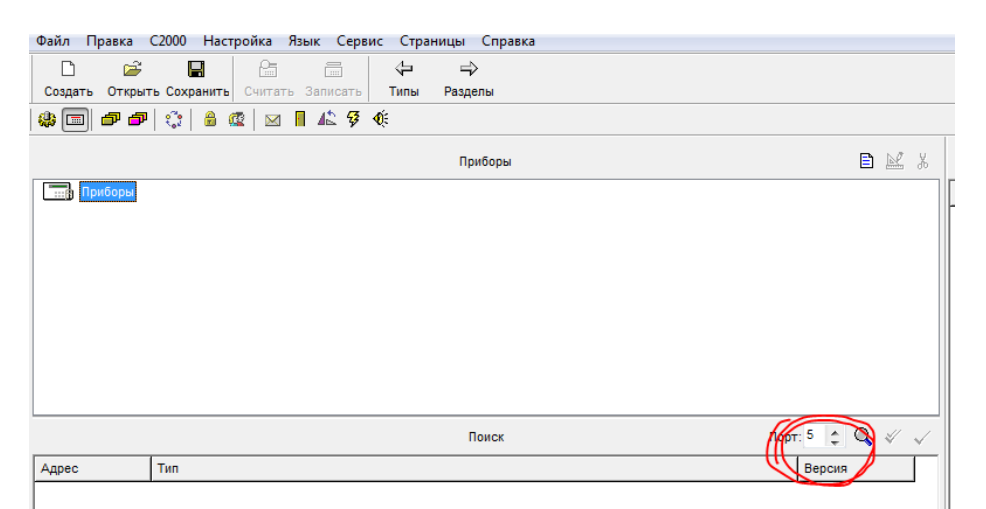

Выставляем СОМ порт куда подключен пульт С2000М и все устройства ОРИОН.

|       |          |         |      |      |     |   |              | Be |
|-------|----------|---------|------|------|-----|---|--------------|----|
|       |          | Поиск Г | Торт | 5    | ¢ Q | * | $\checkmark$ |    |
| Адрес | Тип      |         |      | Вер  | сия |   |              |    |
| 9     | С2000-ПП |         | _    | 1.20 | 6   |   |              |    |
| 50    | C2000    |         |      | 2.06 | 6   |   |              |    |
|       |          |         |      |      |     |   |              |    |

После поиска устройств, выпадет список подключенных устройств к пульту С2000М. Следующим шагом необходимо объеденить все устройства в один раздел, для этого переходим в раздел.

| Файл П  | равка С20 | )00 Наст  | ройка Я | зык Сері | вис Стра | ницы Спра |
|---------|-----------|-----------|---------|----------|----------|-----------|
| D       | <b></b>   | H         | 25      |          | 4        | ⇒         |
| Создать | Открыть ( | Сохранить | Считать | Записать | Типы     | Разделы   |
| 🏶 🔲 🌔   | ☞┏╡       | 🔅   🔒 🤇   | 2 🛛 🖂   | 12 🖗     | Ф́:      |           |
|         | <u> </u>  |           |         |          |          | Приборы   |
| Пр      | иборы     |           |         |          |          |           |
|         |           |           |         |          |          |           |
|         |           |           |         |          |          |           |

Для этого необходимо перейти по ярлыку. И нажать Правка->Добавить.

|       | Правк                     | a C                              | 2000                              | Наст                              | ройка      | Язы  | к (  | Серв | ис         | Стран | ицы    | Справка |
|-------|---------------------------|----------------------------------|-----------------------------------|-----------------------------------|------------|------|------|------|------------|-------|--------|---------|
| D     | C                         | 2                                |                                   |                                   | 25         |      |      |      |            | 4     | ⇒      |         |
| Созда | ть Отн                    | орыть                            | Coxp                              | анить                             | Счита      | ть З | апис | ать  | Пр         | иборы | Групп  | ы       |
| ۵ 🎲   | 1   🗗                     | ð                                | <b>:</b>                          | 8                                 | 2 🛛 🖂      |      | 42   | Ş    | <b>€</b> € |       |        |         |
|       |                           |                                  |                                   |                                   |            |      |      |      |            | P     | азделы | (шлейфы |
| 67    | Раздель                   | 1                                |                                   |                                   |            |      |      |      |            |       |        |         |
|       |                           | азде                             | n: 1                              |                                   |            |      |      |      |            |       |        |         |
|       |                           |                                  |                                   |                                   |            |      |      |      |            |       |        |         |
|       |                           |                                  |                                   |                                   |            |      |      |      |            |       |        |         |
|       |                           |                                  |                                   |                                   |            |      |      |      |            |       |        |         |
|       |                           |                                  |                                   |                                   |            |      |      |      |            |       |        |         |
|       |                           |                                  |                                   |                                   |            |      |      |      |            |       |        |         |
|       |                           |                                  |                                   |                                   |            |      |      |      |            |       |        |         |
|       |                           |                                  |                                   |                                   |            |      |      |      |            |       |        |         |
|       |                           |                                  | _                                 | _                                 |            | _    |      |      |            |       |        |         |
|       |                           |                                  |                                   |                                   |            |      |      |      |            | Πι    | риборы | (шлейфа |
|       | Приборя                   | ы (шл                            | ейфы)                             | )                                 |            |      |      |      |            | Πι    | риборы | (шлейфа |
|       | Прибори                   | ы (шл<br>Состо                   | ейфы)<br>яние г                   | )<br>тульта                       |            |      |      |      |            | Π     | риборы | (шлейфы |
|       | Приборя<br>. 🧆 С          | ы (шл<br>Состо<br>Слави          | ейфы)<br>яние г<br>іатура         | )<br>1ульта<br>1 пульт            | a          |      |      |      |            | Π     | риборы | (шлейфь |
|       | Прибори<br>• 🌨 С<br>• 🛄 н | ы (шл<br>Состо<br>Слави<br>Адрес | ейфы)<br>яние г<br>атура<br>атура | )<br>1ульта<br>1 пульт<br>п: С200 | а<br>ю-қдл |      |      |      |            | Πι    | риборы | (шлейфь |

Появится новый раздел, устройства в котором необходимо занести шлейфы, которые будут отвечать за датчики дыма. Т.к. в КДЛ 127 устройств, соответственно будет 127 шлейфов, а значит 127 датчиков. Каждый шлейф имеет свои свойства.

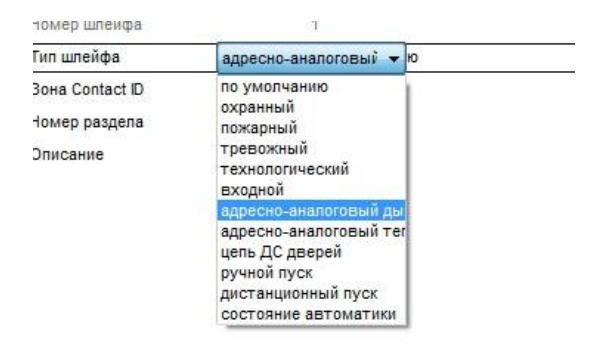

Устанавливаем для некоторого количества датчиков, необходимые настройки. Привязываем управление в данном разделе. Перетаскиваем все разделы на пульт C2000M.

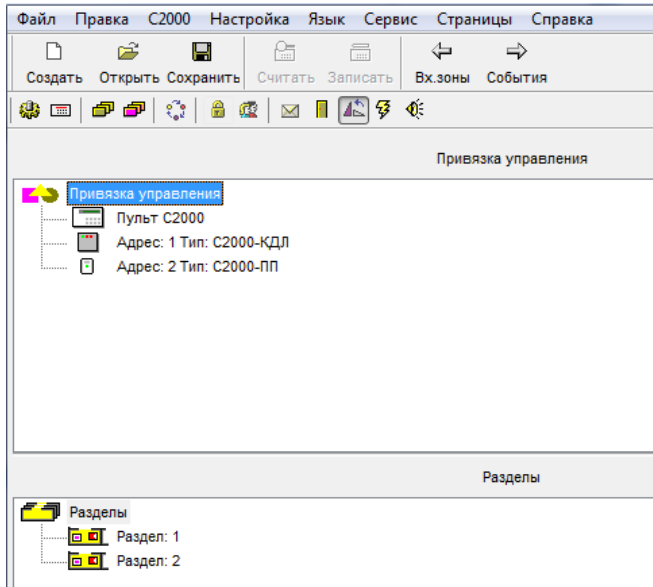

Зашиваем настройки в пульт !!!

# 5. Подключение устройств системы ОРИОН к контроллеру EasyHome

По каналу RS485 интерфейса ОРИОН подключаем вместе С2000-КДЛ, Пульт C2000M, и C2000-ПП. А канал RS485 с протоколом ModbusRTU подключаем от C2000-ПП к ПК или к контроллеру EasyHome.

Для работы в системе EasyHome в настройках Менеджера портов RS232/485 выбираем на соответствующем порту работу драйвера системы ИСО ОРИОН (НВП БОЛИД) С2000.

При первом запуске в работу или после перезагрузки системы EasyHome начнётся последовательное считывание состояний зон и разделов до первого помеченного несуществующим в С2000-ПП. А так же будет происходить оперативное отображение состояние журнала сообщений С2000М и новых сообщений от системы ОРИОН.

В системе EasyHome визуализируется 15 разделов, 127 зон, по типам сообщений отсортированы по категориям: Найдено, Неисправность, Тревога, Взято, Нарушен, Не Взят.

Интерпретация сообщений/состояний системы ОРИОН в визуализации EasyHome выполнена в соответствии с таблицей "c2000 EasyHome messages v1.xls".

# 6. Тест связи системы ОРИОН через С2000-ПП через ModbusRTU с ПК

С ПК можно протестировать настройку системы и работу С2000-ПП через ПО ModbusPoll. Чтобы узнать состояния с датчика под который привязан к первой зоне Modbus необходимо прописать регистр 40000. На С2000-ПП можно адресовать 512 датчиков. И снимать с них данные. Соответственно для 512 датчика, адрес регистра 40511.

Получаем число, к примеру 4399. Переводим его в 16-ричную систему. Получаем 112F, отделяем 11 и 2F. Значение 11 переводим в десятичную систему. Получаем 17 - код события "Неудачное взятие".

Команды, которые чаще встречаются:

6191 ШС взят = 16# 18 2F = 24 47 9519 Пожар = 16# 25 2F = 37 47 9722 Пожар = 16# 25 FA = 37 250 27851? Шс снят = 16# 6C CB = 108? 203 4399 Неудачное взятие = 16# 11 2F = 17 47

Полный список кодов событий в <u>Руководстве по эксалуатации</u> на прибор С2000-ПП на стр.16 таблица 5. Полный список регистров в таблице 4.

## 7. Отключение звукового оповещения С2000М.

После срабатывания Пожара, пульт C2000M начнет издавать звуковой сигнал. Для сброса сигнала необходимо отключить питание пульта на 3 секунды, и включить повторно.

Так же существует возможность полного отключения звукового сигнала, чтоб не требовалось перезагружать пульт: Для этого необходимо зайти в раздел программирования пульта вводя с клавиатура пароль **123456**, далее зайти в подраздел "Настройки" и выбрать "Режимы" - ИНДИКАЦИЯ ПРИБОРОВ ВЫКЛ.